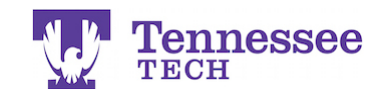

## Grading a Tk20 Assignment in iLearn

**NOTE:** Students must submit their assignment through iLearn for the "Submit to Gradebook feature to work correctly.

| 🛄 Content   🗣 Discussions   🛄 Drop | obox   📝 Quizzes   🚺 Grades   🦣 Classlist |
|------------------------------------|-------------------------------------------|
| Search Topics Q                    | Tk20 Links 🔹                              |
| I Overview                         | Add dates and restrictions                |
| Bookmarks                          | Add a description                         |
| Course Schedule                    | New  Add Existing Activities  Bulk Edit   |
| Table of Contents                  | 🗉 🌃 Test Assignment 1 👻                   |
| Tk20 Links                         | Add a sub-module                          |
| Add a module                       |                                           |

• Click on the assignment's link.

•

| diren on e | 10 400         | -Grimenie o n                  |                    |     |                       |                                                                                                    |                                                                                                    |                                                                                                    |                                                                                                    |   |
|------------|----------------|--------------------------------|--------------------|-----|-----------------------|----------------------------------------------------------------------------------------------------|----------------------------------------------------------------------------------------------------|----------------------------------------------------------------------------------------------------|----------------------------------------------------------------------------------------------------|---|
|            | 🛃 Te           | st Assignmei                   | nt 1 🔹             |     |                       |                                                                                                    |                                                                                                    |                                                                                                    |                                                                                                    |   |
|            | Test A         | ssignment 1                    |                    |     |                       |                                                                                                    |                                                                                                    |                                                                                                    |                                                                                                    |   |
| •          | ♦ Assi         | gnment Report                  |                    |     |                       |                                                                                                    |                                                                                                    |                                                                                                    |                                                                                                    |   |
|            | Click o        | n a student's name to          | o complete the ass | ses | sment.                |                                                                                                    |                                                                                                    |                                                                                                    |                                                                                                    |   |
|            |                | Student 🔺                      | Status             |     |                       |                                                                                                    | Due Da                                                                                                    | ite                                                                                                    |                                                                                                    |   |
|            | ۲              | Student 1, Test                | Open For Editing   | 9   |                       |                                                                                                    | 02/28/2                                                                                                    | 026 01:0                                                                                                    | 0:00 AM                                                                                                    |   |
|            | 0              | <u>Student 2, Test</u>         | Assessment Pe      | nd  | ing                   |                                                                                                    | 02/28/2                                                                                                    | 026 01:0                                                                                                    | 0:00 AM                                                                                                    |   |
|            | 0              | Outwitte Oresteteed            |                    |     |                       |                                                                                                    |                                                                                                    |                                                                                                    |                                                                                                    |   |
|            | Save           | Submit to Gradebool            |                    |     |                       |                                                                                                    |                                                                                                    |                                                                                                    |                                                                                                    |   |
| Click on t | he stu         | dent's subn                    | nission lin        | k.  |                       |                                                                                                    |                                                                                                    |                                                                                                    |                                                                                                    |   |
| Tab        | le of Contents | Tk20 Links > Test Assignme     | nt 1               |     |                       |                                                                                                    |                                                                                                    |                                                                                                    |                                                                                                    |   |
| <u>∎</u>   | Test Ass       | signment 1 🔹                   |                    |     |                       |                                                                                                    |                                                                                                    |                                                                                                    | 7                                                                                                    | ► |
| Те         | est Assignm    | ent 1                          |                    | Stu | udent: Studer         | nt 2, Test                                                                                                    |                                                                                                    |                                                                                                    |                                                                                                    |   |
| ,          | vne Title      |                                |                    | S   | ave Draft             | Draft autosa                                                                                                    | aved at 9:07 P                                                                                                    | M                                                                                                    |                                                                                                    |   |
| F          | ile TEST Text  | t Document.docx   View and Ann | otate   Download   | A   | ssessment T           | ool Extensio                                                                                                    | ns                                                                                                    |                                                                                                    |                                                                                                    |   |
|            |                |                                |                    |     | TEOT TLO              | Formula 41                                                                                                    | alisé Dubala                                                                                                    |                                                                                                    |                                                                                                    | _ |
|            |                |                                |                    | Ľ   | TEST TK20             | Example 4 P                                                                                                    | Point Rubric                                                                                                    |                                                                                                    |                                                                                                    |   |
|            |                |                                |                    |     | Criterion             | Performance                                                                                                    | Rating                                                                                                    |                                                                                                    |                                                                                                    |   |
|            |                |                                |                    |     | Item to be            | O 3                                                                                                    | Acceptable                                                                                                    | O 1                                                                                                    | O 0                                                                                                    | 2 |
|            |                |                                |                    |     | evaluated<br>#1<br>NA | Evidence for<br>rating here.<br>What<br>substantiates<br>this score?<br>What criteria<br>does the<br>student have | Evidence for<br>rating here.<br>What<br>substantiates<br>this score?<br>What criteria<br>does the<br>student have | Evidence for<br>rating here.<br>What<br>substantiates<br>this score?<br>What criteria<br>does the<br>student have | Evidence for<br>rating here.<br>What<br>substantiates<br>this score?<br>What criteria<br>does the<br>student have |   |
|            |                |                                |                    |     |                       | to meet to                                                                                                    | to meet to                                                                                                    | to meet to                                                                                                    | to meet to                                                                                                    |   |

• The student's submission will be on the left and the rubric on the right side of the split screen. Complete the rubric.

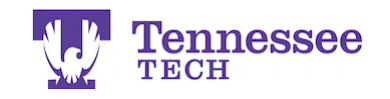

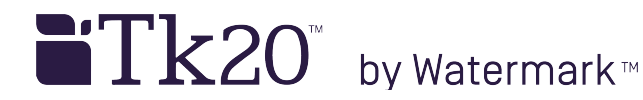

| 88 |  | % |
|----|--|---|
|    |  |   |
|    |  |   |
|    |  |   |
|    |  |   |

After completing the rubric, enter their Grade (percentage only) and click • "Complete" to complete the assessment.

## Grade field:

The 3<sup>rd</sup> party software used for the Tk20/iLearn integration only allows for percentages to be entered when grading Tk20 assignments in iLearn. For example, if the assignment is worth 50 points in iLearn and a student scores 25 points on the on it, the instructor will enter 50% into the Grade field on the Tk20 rubric.

• Click "Submit to Gradebook" to send the Grade percentage to the iLearn Gradebook.

| TEST ASSIGNMENT 2                             |                           |                             |                                  |                          |  |  |  |  |
|-----------------------------------------------|---------------------------|-----------------------------|----------------------------------|--------------------------|--|--|--|--|
| > Assignment Report                           |                           |                             |                                  |                          |  |  |  |  |
| (?)                                           |                           |                             |                                  |                          |  |  |  |  |
| Student 🔺                                     | Status $\bigtriangledown$ | Due Date $\bigtriangledown$ | Submit Date $ \bigtriangledown $ | Grade $\bigtriangledown$ |  |  |  |  |
| Student 1, Test                               | Open For Editing Extended | 06/30/2018 01:00:00 AN      | И                                | 88                       |  |  |  |  |
| 🗋 🗢 Student 2, Test                           | Assessment Pending        | 02/28/2026 01:00:00 AN      | 08/25/2016 09:50:01 AM           | 50<br>submitted          |  |  |  |  |
|                                               |                           |                             |                                  |                          |  |  |  |  |
|                                               |                           |                             |                                  |                          |  |  |  |  |
|                                               |                           |                             | Submit to Gradebo                | Save                     |  |  |  |  |
| Enter Grades Manage Grades                    | Schemes Setup Wiz         | ard                         |                                  |                          |  |  |  |  |
| Import Export More Actions 🔻                  |                           |                             |                                  |                          |  |  |  |  |
|                                               |                           |                             |                                  |                          |  |  |  |  |
| Search For: Q Show Search Options             |                           |                             |                                  |                          |  |  |  |  |
| Email 20 v per page                           |                           |                             |                                  |                          |  |  |  |  |
| Last Name & First Name, Username Final Grades |                           |                             |                                  |                          |  |  |  |  |
| Final Calculated Grade V                      |                           |                             |                                  |                          |  |  |  |  |
| Student 1, Test                               | 0/0,0%                    | 0*/100,0%                   | 0* / 50, 0 %                     |                          |  |  |  |  |
|                                               | 0 / 0 / 0 /0              | 0 7 100, 0 %                | 23 / 50, 50 %                    | ,                        |  |  |  |  |

• iLearn will calculate the percentage score into the appropriate amount of points for the student.

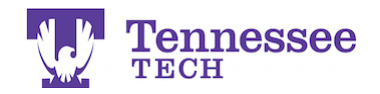

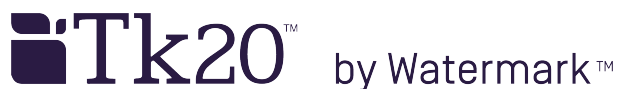

Changing a Percentage in the iLearn Gradebook:

| Table of Co | ontents 👌 Tk20 Li  | nks 💙 Test Assignment 1     |                        |                        |                     |              |
|-------------|--------------------|-----------------------------|------------------------|------------------------|---------------------|--------------|
| 🛃 Te        | st Assignme        | ent 1 🔹                     |                        |                        |                     | • •          |
| Test A      | ssignment 1        |                             |                        |                        |                     |              |
| Assi        | gnment Report      |                             |                        |                        |                     |              |
| Click o     | n a student's name | to complete the assessment. |                        | What                   | do the icons on thi | s page mean? |
|             | Student 🔺          | Status                      | Due Date               | Submit Date            | Grade               | Actions      |
| ۲           | Student 1, Test    | Open For Editing            | 02/28/2026 01:00:00 AM |                        |                     | <b>1</b> 0   |
| ۲           | Student 2, Test    | Assessment Complete         | 02/28/2026 01:00:00 AM | 02/27/2016 09:06:36 PM | 50 % 🗸              | <b>8</b>     |
| Caus        | Submit to Cradoba  |                             |                        |                        |                     |              |

Return to the class roster. Click on the percentage and it will become an • editable field.

| 🛃 Tes        | st Assignme                                                                                                    | ent 1 🔹                 |        |                        |                        |                      | < >          |
|--------------|----------------------------------------------------------------------------------------------------|-------------------------|--------|------------------------|------------------------|----------------------|--------------|
| Test A       | ssignment 1                                                                                                    |                         |        |                        |                        |                      |              |
| ♦ Assig      | gnment Report                                                                                                    |                         |        |                        |                        |                      |              |
| Click of     | n a student's name                                                                                                    | to complete the assessm | ent.   |                        | What c                 | to the icons on this | s page mean? |
|              | Student 🔺                                                                                                    | Status                  |        | Due Date               | Submit Date            | Grade                | Actions      |
| ۲            | Student 1, Test                                                                                                    | Open For Editing        |        | 02/28/2026 01:00:00 AM |                        |                      |              |
| ۲            | Student 2, Test                                                                                                    | Assessment Complete     |        | 02/28/2026 01:00:00 AM | 02/27/2016 09:06:36 PM | 75% 🗸                | <b>11</b>    |
| save<br>• En | Submit to Gradeboo                                                                                                    | ew percent              | age.   |                        |                        |                      |              |
| • Cli        | ck Subn                                                                                                    | nit to Grade            | book." |                        |                        |                      |              |
|              | an embedded page at thtech.tk20.com says:<br>Do you want to send the revised grade to the LMS?<br>Prevent this page from creating additional dialogs.<br>Cancel OK |                         |        |                        |                        |                      |              |

• Click "OK" in the pop-up window.

🗆 🏣 Email 🛛 20 👻 per page

| Last Name . First Name Harmon     | Final Grades             | OLD Crado itom   | Test Assistment 1 Crade   |      |
|-----------------------------------|--------------------------|------------------|---------------------------|------|
| Last Name ▲, First Name, Username | Final Calculated Grade 🔻 | OLD Grade item 🔹 | Test Assignment I Grade 🔹 | Fina |
| թ 🚍 Student 1, Test               | 0 / 0, 0 % 📰             | 0* / 100, 0 %    | 0* / 50, 0 %              |      |
| թ 🚍 Student 2, Test               | 0 / 0, 0 % 📰             | 0* / 100, 0 %    | 37.5 / 50, 75 %           |      |

The points and percentage are then updated in the Gradebook. •